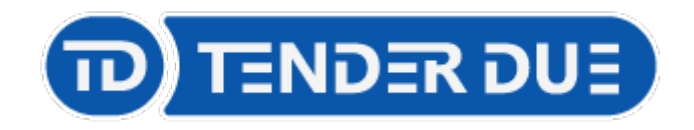

# Gestione **pre-autorizzazioni** Assenze / Ingressi in ritardo / Uscite anticipate su Argo DidUP

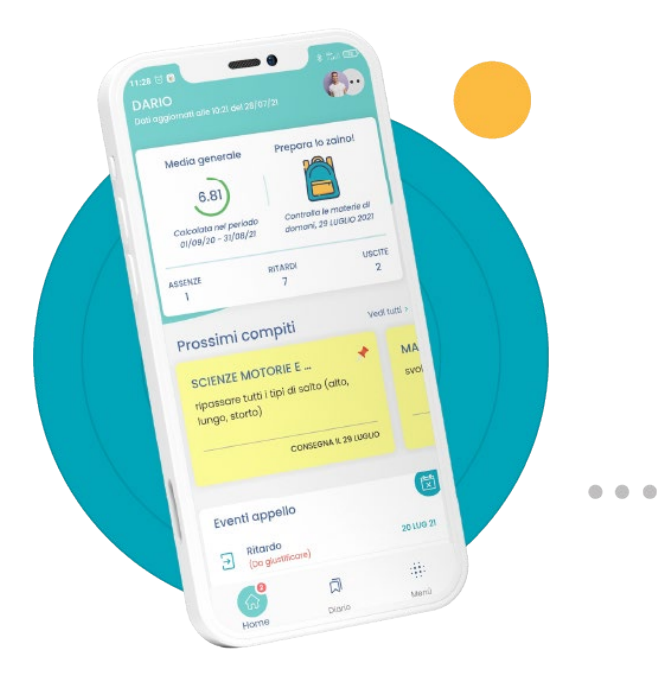

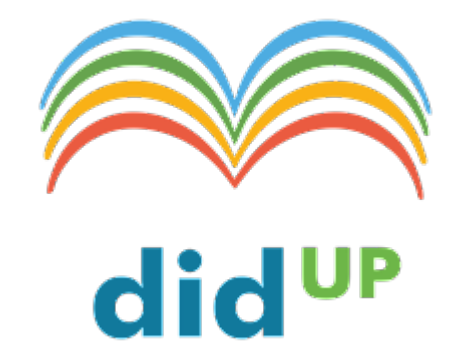

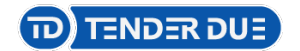

#### Abilitazione funzione

Accedere su DidUP con credenziali del Dirigente, dal menù Strumenti, Opzioni Famiglia, spuntare la voce e Salvare.

Abilita richiesta Pre-autorizzazioni per eventi appello nell'app famiglia

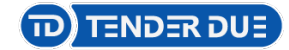

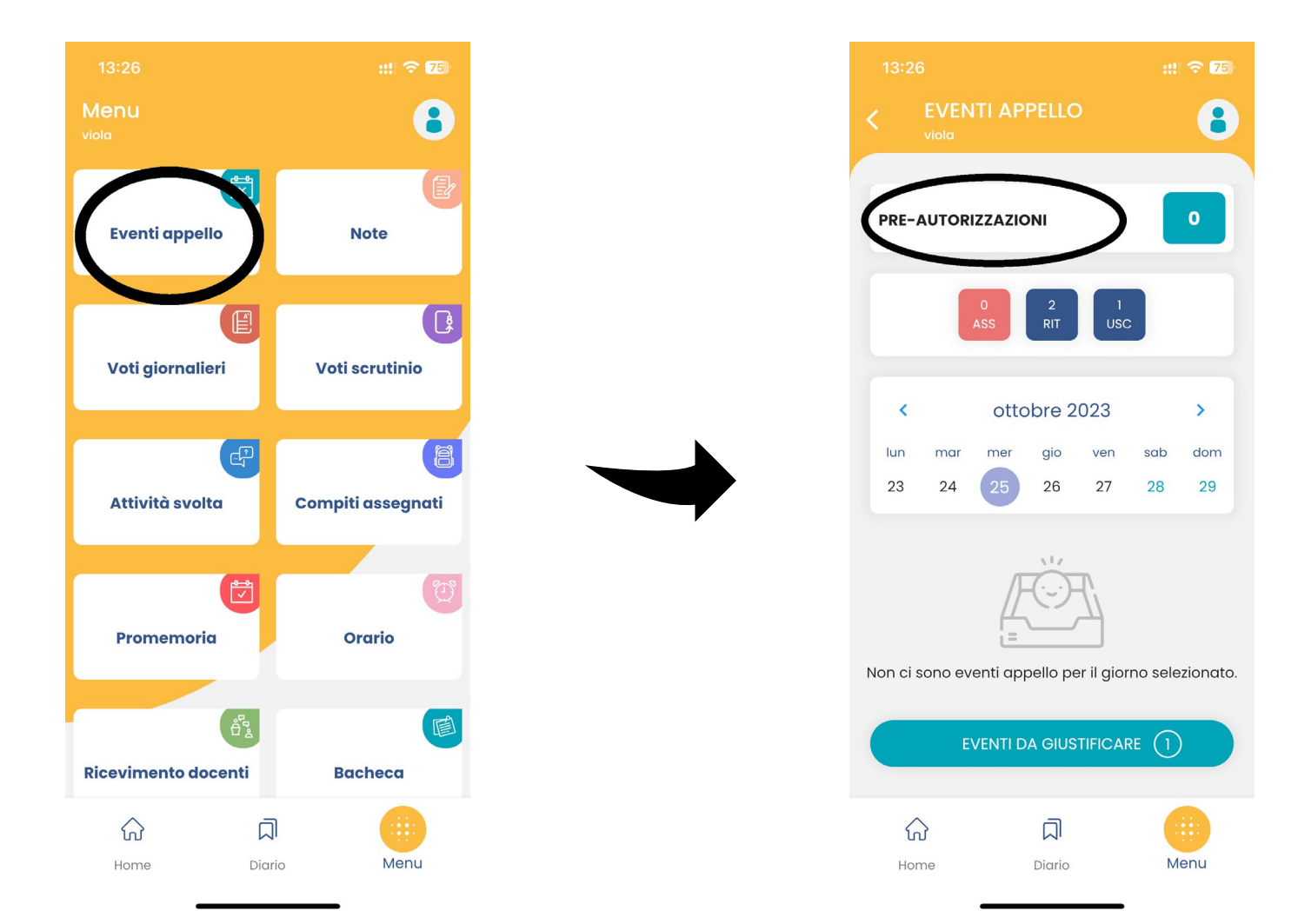

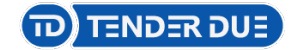

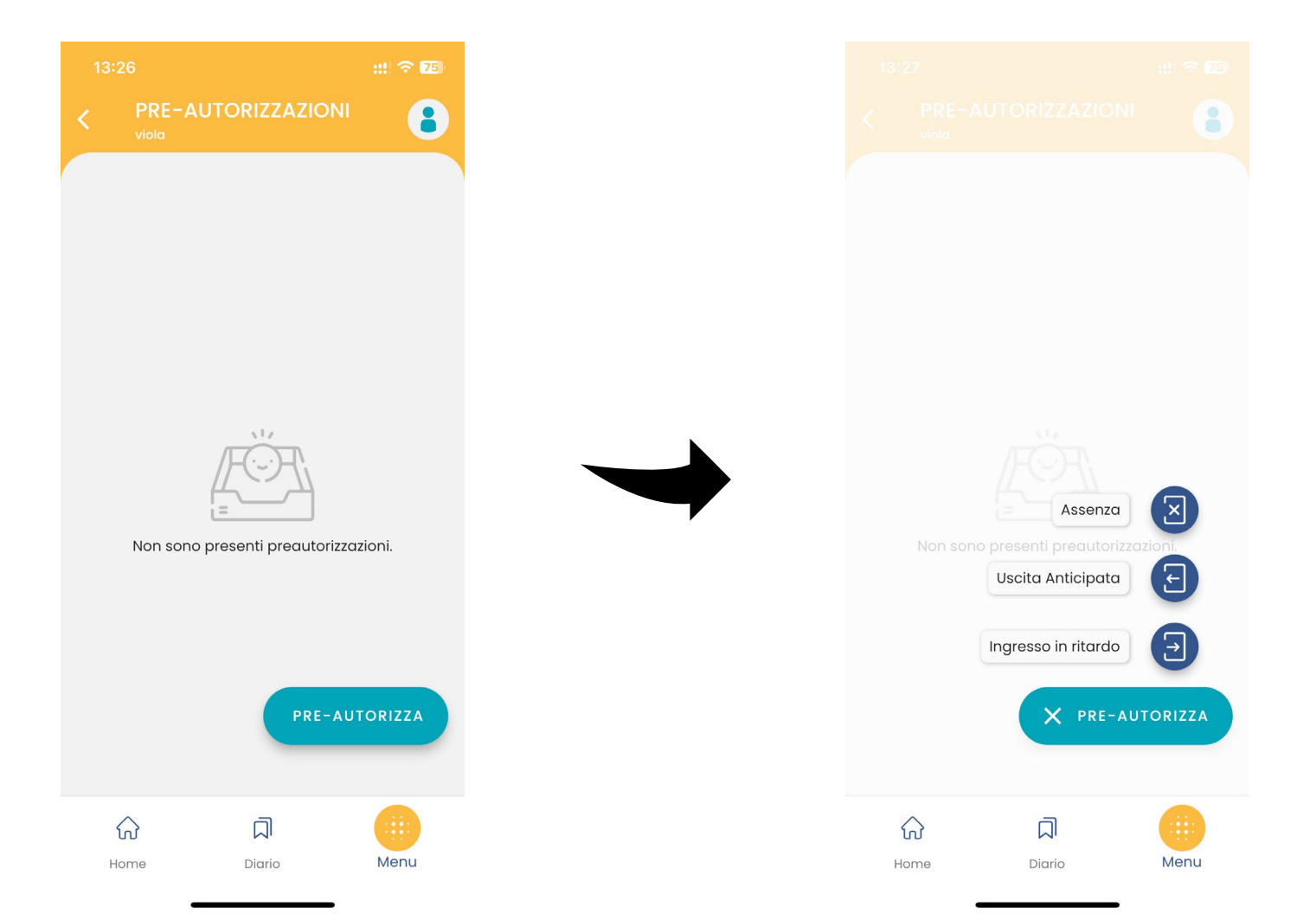

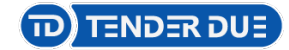

|                   |              | <b>75</b> |
|-------------------|--------------|-----------|
| < PRE-AUTORIZ     |              | 8         |
| NUOVA PRE-AUTOR   | IZZAZIONE    |           |
| USCITA ANTICIPATA |              |           |
| Giorno            | MER 25-10-23 |           |
|                   |              |           |
| Ora uscita        | 12:00        | 0         |
|                   |              |           |
| Motivazione       |              |           |
|                   |              |           |
|                   |              |           |
|                   |              |           |
| SAL               | VA           |           |
| Home Dia          | j)<br>rio M  | enu       |

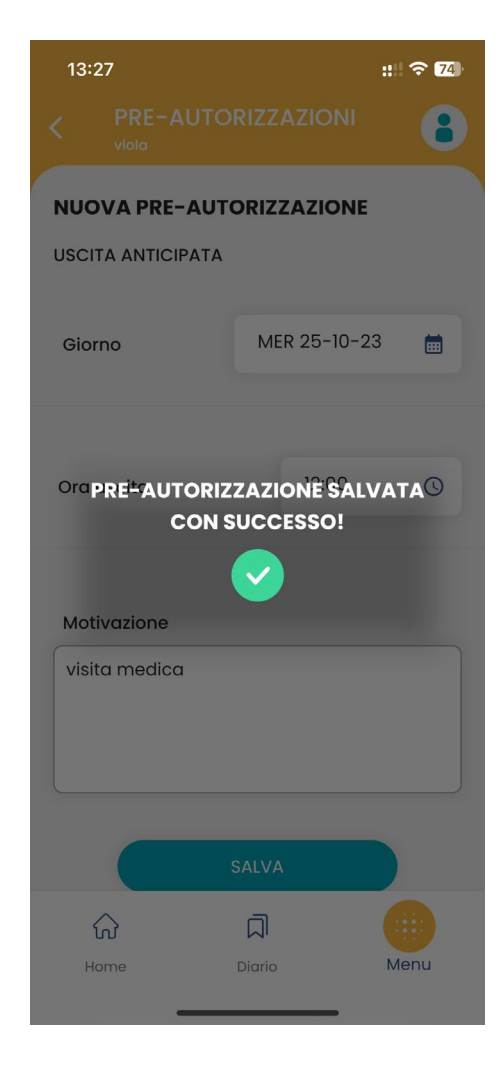

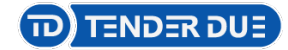

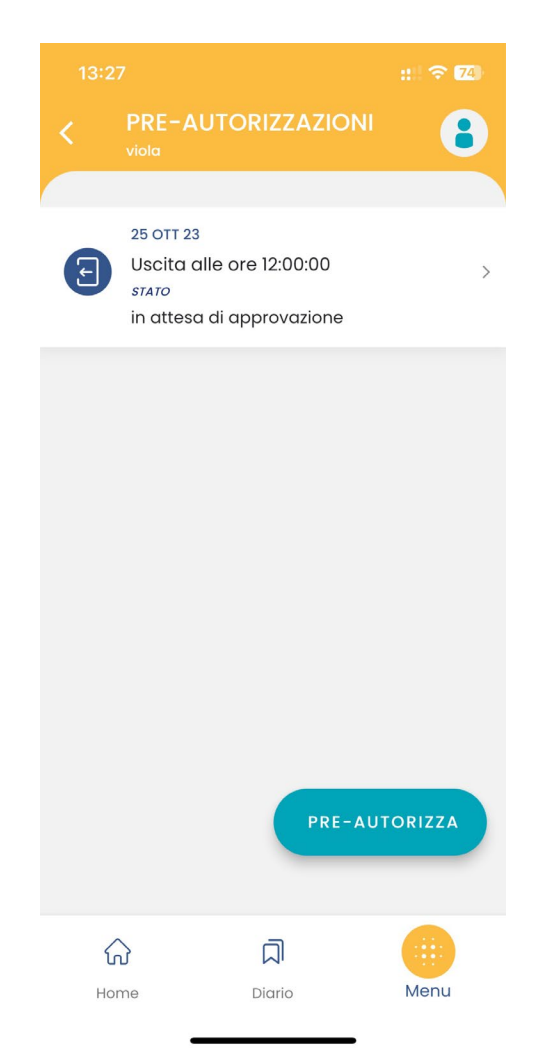

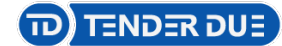

| Hercoledì 25 Ottobre 2A - GEOGRAFIA    |                       |                     |                         |                         |                     |                      |        |                      |
|----------------------------------------|-----------------------|---------------------|-------------------------|-------------------------|---------------------|----------------------|--------|----------------------|
| GIORNALE DI CLASSE                     | APPELLO               | PROGRAMM. DIDATTICA |                         | D<br>A<br>TAZIONI ORALI | VALUTAZIONI SCRITTE | CONOSCENZE E ABILITÀ | NOTE C | ALENDARIO            |
| Cerca: Alunno Aggiungi Evento Multiplo |                       |                     |                         |                         |                     |                      |        | nto Multiplo 🔻       |
| ALUNNO                                 |                       | PRESENZA            | TUTTI GLI EVENTI        | INGRESSI / USO          | CITE / FUORI CLASSE |                      |        |                      |
| 1 AGOSTA ALEXSANDRA                    | TUNDE SABINA 1 GIUST. | A                   | 🛛 1 岩 1 🗲 0             |                         |                     |                      |        | (i) ( <del>+</del> ) |
| 2 antimi viola 18+                     | 1 GIUST.<br>1 PREAU.  | A                   | <mark>ᢧ) -⊉2 ←</mark> 1 |                         |                     |                      |        | (+)                  |
| 3 CAMPO ELIANA                         | 1 GIUST.              |                     | ⊠1 ⊕1 €1                |                         |                     |                      |        | ÷                    |
|                                        |                       | -                   |                         |                         |                     |                      |        |                      |

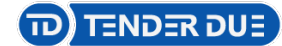

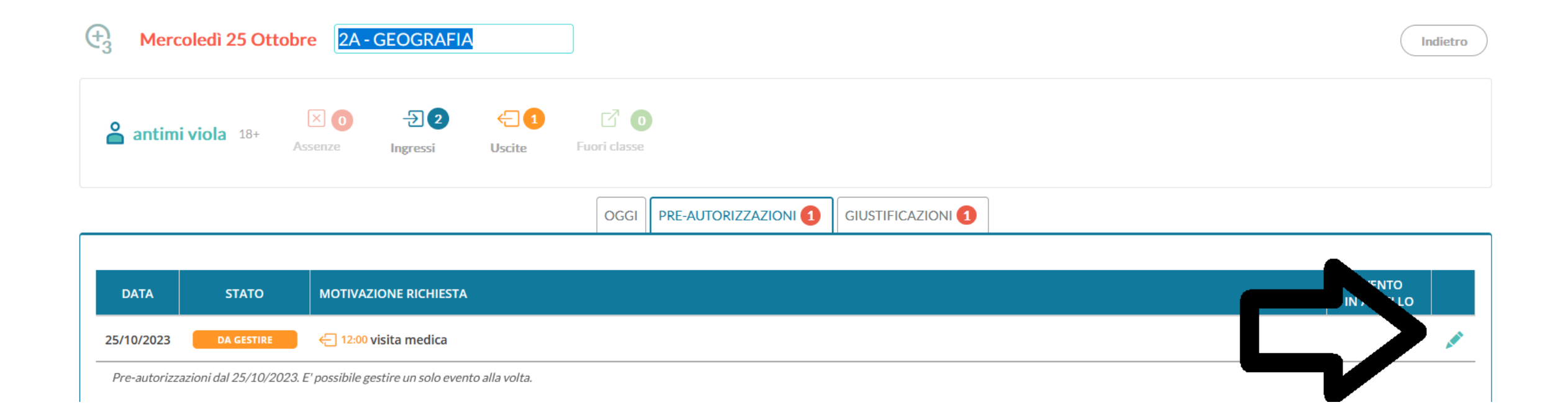

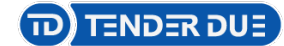

| Assenze                     | Ingressi         | Uscite      | ruu       | 11 CI8526                                                                                                    |  |  |  |
|-----------------------------|------------------|-------------|-----------|----------------------------------------------------------------------------------------------------|--|--|--|
| Scegli l'azione da eseguire |                  |             |           |                                                                                                    |  |  |  |
|                             | <b>⊘ AUTORIZ</b> | ZA          | $\supset$ | Imposta lo stato della richiesta su <b>AUTORIZZATO</b> e invia una notifica alla famiglia.                                                                                                    |  |  |  |
| ( ) + [                     | 🕄 AUTORIZZA E C  | CREA EVENTO | $\supset$ | Imposta lo stato della richiesta su <b>AUTORIZZATO</b> , e invia una notifica alla famiglia. Se<br>possibile, crea un evento in appello con la relativa giustificazione, altrimenti<br>l'operazione dovrà essere effettuata manualmente. |  |  |  |
|                             | × RIGETTA        | A           | $\supset$ | Imposta lo stato della richiesta su <b>RIGETTATO</b> e invia una notifica alla famiglia.                                                                                                    |  |  |  |
|                             | Chiudi           |             | $\supset$ | Chiudi questa finestra lasciando tutto invariato.                                                                                                    |  |  |  |

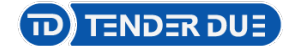

| Hercoledì 25 Ottobre 2A - GEOGRAFIA |                                 |           |                  |                          |                       |                      |  |                      |
|-------------------------------------|---------------------------------|-----------|------------------|--------------------------|-----------------------|----------------------|--|----------------------|
| GIORNALE DI CLASSE                  | <del>రి</del><br>&&&<br>APPELLO | PROGRAMM. | DIDATTICA VALU   |                          | I VALUTAZIONI SCRITTE | CONOSCENZE E ABILITÀ |  |                      |
| Cerca: Alunno                       |                                 |           |                  |                          |                       |                      |  |                      |
| ALUNNO                              |                                 | PRESENZA  | TUTTI GLI EVENTI | INGRESSI /               | USCITE / FUORI CLASSE |                      |  |                      |
| 1 AGOSTA ALEXSANDRA                 | TUNDE SABINA 1 GIUST.           | A         | ⊠1 -21 €0        |                          |                       |                      |  | (j) ( <del>+</del> ) |
| 2 antimi viola 18+                  | 1 GIUST.<br>1 PREAU.            | A         | ⊠ 0 - 2 € 2      | Uscita in 3 <sup>,</sup> | ora alle ore 12:00    |                      |  | $(\div)$             |
|                                     | 1 GIUST                         |           |                  |                          |                       |                      |  | Ē                    |

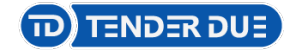

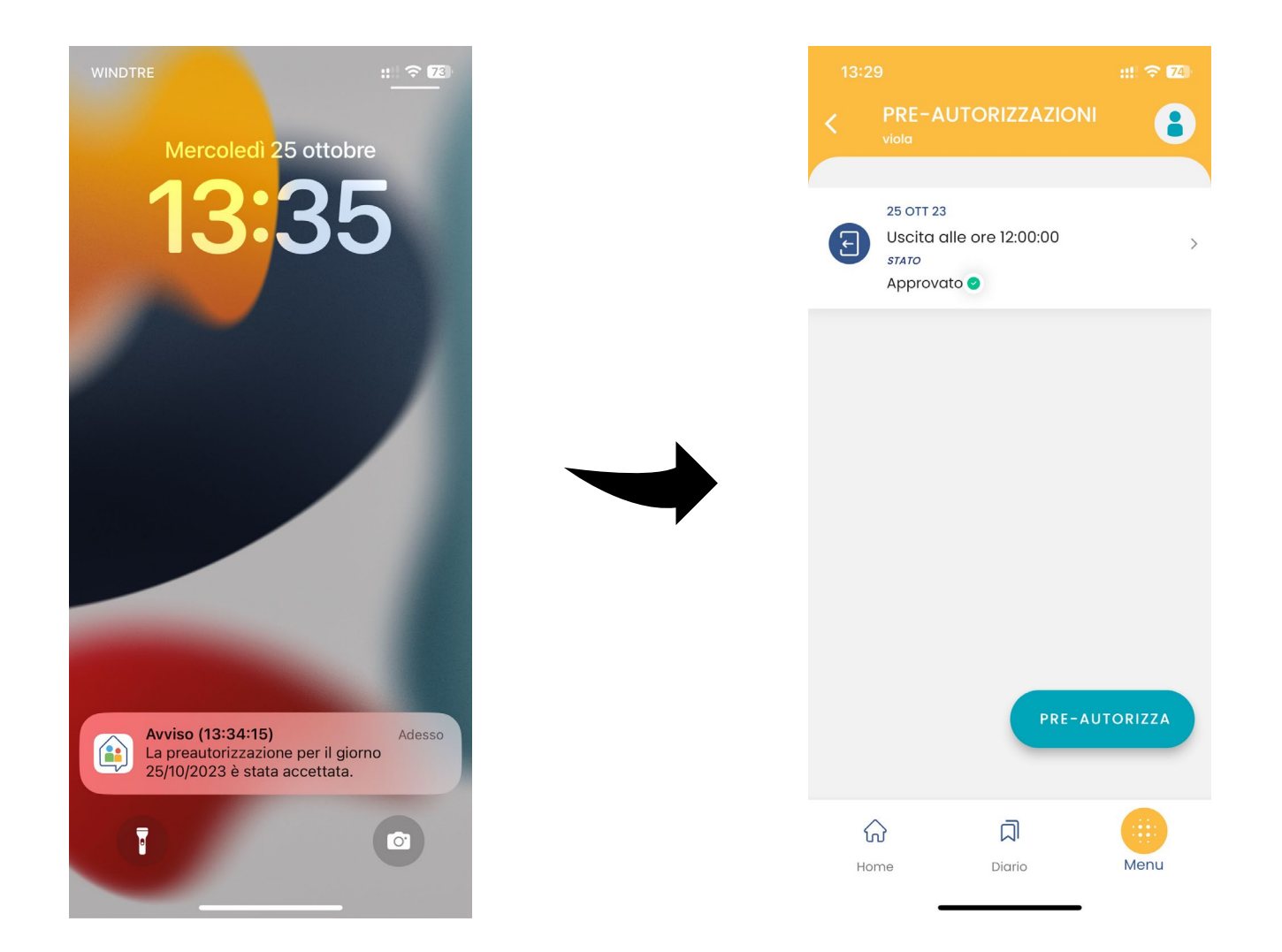